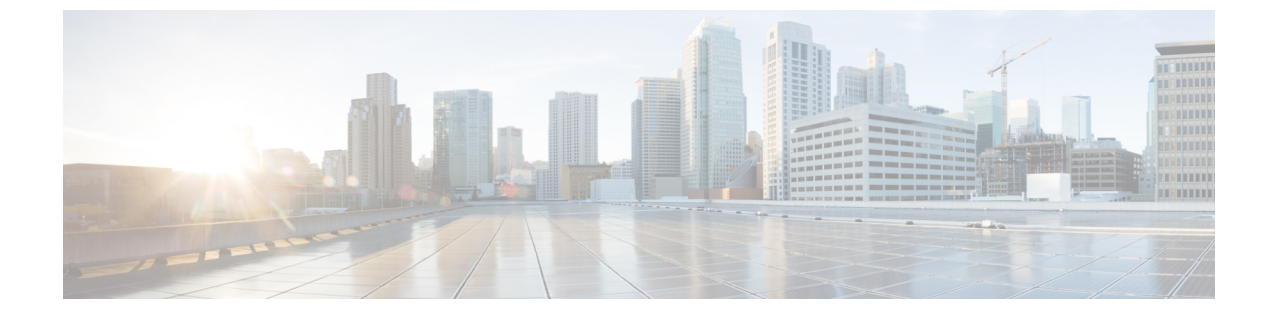

# サードパーティ製 SIP 電話の設定

- ・ サードパーティ製 SIP エンドポイントの概要, 1 ページ
- ・ サードパーティ製 SIP エンドポイント設定のタスク フロー, 2 ページ

# サードパーティ製 SIP エンドポイントの概要

SIP を実行する Cisco Unified IP Phone に加え、Cisco Unified Communications Manager は、さまざま なサードパーティ製 SIP エンドポイントをサポートしています。Cisco Unified Communications Manager の管理ページで、次のサードパーティ製 SIP エンドポイントを設定できます。

- ・サードパーティ製SIPデバイス(拡張):この8回線SIPデバイスは、SIPを実行している、 RFC3261 準拠のサードパーティ製電話機です。
- ・サードパーティ製SIPデバイス(基本):この1回線SIPデバイスは、SIPを実行している、 RFC3261 準拠のサードパーティ製電話機です。
- サードパーティ製 AS-SIP デバイス: Assured Services SIP (AS-SIP) エンドポイントは、 MLPP、DSCP、TLS/SRTP、および IPv6 要件に準拠した SIP エンドポイントです。AS-SIP は、Unified Communications Manager に複数のエンドポイント インターフェイスを提供しま す。
- Generic Desktop Video Endpoint: この SIP デバイスは、ビデオ、セキュリティ、設定可能な信頼性、および Cisco の拡張機能をサポートします。このデバイスは、8回線をサポートします。各回線のコールとビジートリガーの最大数は、それぞれ4と2です。
- Generic Single Screen Room System: この SIP デバイスは、1 画面のテレプレゼンス (ルーム システム)、ビデオ、セキュリティ、設定可能な信頼性、および Cisco の拡張機能をサポー トします。このデバイスは、8 回線をサポートします。各回線のコールとビジートリガーの 最大数は、それぞれ4と2です。
- Generic Multiple Screen Room System: この SIP デバイスは、複数画面のテレプレゼンス (ルーム システム)、ビデオ、セキュリティ、設定可能な信頼性、および Cisco の拡張機能をサポートします。このデバイスは、8回線をサポートします。各回線のコールとビジートリガーの最大数は、それぞれ4と2です。

1

# サードパーティ製 SIP エンドポイント設定のタスク フ ロー

手順

|       | コマンドまたはアクショ<br>ン                       | 目的                                                                                                    |
|-------|----------------------------------------|----------------------------------------------------------------------------------------------------|
| ステップ1 | ダイジェストユーザの設<br>定, (3ページ)               | ダイジェスト認証を有効にするには、ダイジェストユー<br>ザとなるエンドユーザを設定します。Cisco Unified<br>Communications Manager は、[エンドユーザの設定(End<br>User Configuration)]ウィンドウで指定されたダイジェス<br>トクレデンシャルを使用して、SIPトランクとのチャレ<br>ンジの間、SIPユーザエージェントの応答を検証します。 |
|       |                                        | サードパーティ製 SIP 電話がダイジェスト ユーザをサ<br>ポートしていない場合は、サードパーティ製 SIP 電話の<br>電話番号に一致するユーザ ID でユーザを作成します。た<br>とえば、1000 という名前のエンドユーザを作成し、電話<br>の電話番号として 1000 を作成します。このユーザを電話<br>に割り当てます。                                   |
| ステップ2 | SIP プロファイルの設定                          | SIP トランクに関連付けられている一連の SIP 属性を提供します。                                                                                                    |
| ステップ3 | 電話セキュリティ プロ<br>ファイルの設定                 | ダイジェスト認証を使用するには、新しい電話セキュリ<br>ティプロファイルを設定する必要があります。自動登録<br>用に提供されている標準の非セキュア SIP プロファイル<br>のいずれかを使用している場合、ダイジェスト認証を有<br>効にすることはできません。                                                                        |
| ステップ4 | サードパーティ SIP エン<br>ドポイントの追加, (5<br>ページ) | サードパーティ製エンドポイントを設定します。                                                                                                    |
| ステップ5 | エンドユーザとデバイス<br>の関連付け                   | サードパーティ製エンドポイントをエンドユーザと関連<br>付けます。                                                                                                    |

#### 次の作業

電源を投入し、ネットワーク接続を確認して、サードパーティ製SIPエンドポイントのネットワーク設定を行います。ネットワーク設定の詳細については、サードパーティ製SIPエンドポイントのユーザガイドを参照してください。

### ダイジェスト ユーザの設定

ダイジェストユーザとして、エンドユーザを設定するには、次の手順を実行します。ダイジェスト認証によって、Cisco Unified Communications Manager は接続してくるデバイスが正当なものか どうかを確認できます。確認するとき、デバイスはユーザ名とパスワードに類似したダイジェストクレデンシャルを検証用に Cisco Unified Communications Manager に送ります。送られたクレデ ンシャルがデータベース内に設定されたそのデバイスに対するクレデンシャルと一致した場合、 ダイジェスト認証は成功となり、Cisco Unified Communications Manager によって SIP リクエストが 処理されます。

#### 手順

- **ステップ1** Cisco Unified CM の管理から、[ユーザの管理(User Management)]>[エンドユーザ(End User)] を選択します。
- **ステップ2** [新規追加(Add New)] をクリックします。
- ステップ3 [ユーザ ID (User ID)]を入力します。
- ステップ4 [姓(Last Name)]に入力します。
- **ステップ5** [ダイジェストクレデンシャル (Digest Credentials)]を入力します。ダイジェストクレデンシャルは英数文字列です。
- **ステップ6** [エンドユーザの設定(End User Configuration)]ウィンドウでその他のフィールドに入力します。 フィールドとその設定オプションの詳細については、オンライン ヘルプを参照してください。
- **ステップ7** [保存 (Save)] をクリックします。

#### 次の作業

SIP プロファイルの設定

## SIP プロファイルの設定

はじめる前に

- SIP 電話のセキュア ポートの設定
- サービスの再起動

#### 手順

- **ステップ1** Cisco Unified CM の管理で、[デバイス (Device)]>[デバイスの設定 (Device Settings)]>[SIP プ ロファイル (SIP Profile)]を選択します。
- **ステップ2** [検索 (Find)] をクリックします。
- **ステップ3** プロファイルをコピーする場合は、[コピー (Copy)]列のファイルアイコンをクリックします。
- ステップ4 新しいプロファイルの名前と説明を入力します。
- ステップ5 Cisco Unity Connection が Cisco Unified Communications Manager との通信に IPv6 または IPv4/IPv6 デュアル スタックを使用する場合は、[ANAT を有効化(Enable ANAT)]チェックボックスをオンにします。

この手順は、IPv6 またはデュアルスタック環境で発信者を適切に処理するために必要です。

**ステップ6** [保存(Save)] をクリックします。

#### 次の作業

電話セキュリティ プロファイルの設定

# 電話セキュリティ プロファイルの設定

Cisco Unified Communications Manager は、自動登録用の事前に定義された非セキュアなセキュリティプロファイルー式を提供します。電話のセキュリティ機能を有効にするには、新しいセキュリティプロファイルを設定し、それを電話に適用する必要があります。新しいセキュリティプロファイルを設定するには、次の手順を実行します。

#### はじめる前に

SIP 電話を設定する場合は、次の手順を完了します。

- SIP 電話のセキュア ポートの設定
- サービスの再起動
- SIP プロファイルの設定

SCCP 電話を設定する場合は、次の手順を開始する前に完了しておく前提条件はありません。

#### 手順

- **ステップ1** Cisco Unified CM の管理から、[システム (System)]>[セキュリティ (Security)]>[電話セキュリ ティプロファイル (Phone Security Profile)]の順に選択します。
- **ステップ2** [新規追加(Add New)]をクリックします。
- **ステップ3** [電話セキュリティ プロファイルのタイプ (Phone Security Profile Type)]ドロップダウン リストから、作成するプロファイルのタイプを選択します。
- **ステップ4** [Next] をクリックします。
- ステップ5 [電話セキュリティプロファイルのプロトコルの選択 (Select the phone security profile protocol)] ド ロップダウン リストから、プロトコルを選択します。
- **ステップ6** [Next] をクリックします。
- **ステップ7** [Name] フィールドにプロファイルの適切な名前を入力します。
- **ステップ8** プロファイルに関する簡単な説明を入力します。
- **ステップ9** [保存 (Save)] をクリックします。

#### 次の作業

SIP および SCCP の両方の電話について: サードパーティ SIP エンドポイントの追加、(5ページ)

### サードパーティ SIP エンドポイントの追加

#### はじめる前に

ダイジェストユーザの設定, (3ページ)

#### 手順

- ステップ1 Cisco Unified CM の管理から、[デバイス (Device)]> [電話 (Phone)]を選択します。
- ステップ2 [新規追加 (Add New)]をクリックします。
- ステップ3 [電話タイプ (Phone Type)]ドロップダウンリストから、次のいずれかを選択します。
  - ・サードパーティ SIP デバイス(基本)
  - ・サードパーティ SIP デバイス(拡張)
  - ・サードパーティ AS-SIP デバイス
  - · Generic Desktop Video Endpoint
  - Generic Single Screen Room System

Generic Multiple Screen Room System

- **ステップ4** [電話の設定(Phone Configuration)]ウィンドウのフィールドを設定します。フィールドとその設定オプションの詳細については、オンライン ヘルプを参照してください。
- **ステップ5** [保存 (Save)] をクリックします。
- ステップ6 サードパーティのエンドポイントの電話番号を設定するには、ウィンドウの左側にある[関連付け 情報(Association Information)]エリアに表示される、[新しい DN を追加(Add a New DN)]リン クをクリックします。
   [電話番号の設定(Directory Number Configuration)]ウィンドウが表示されます。詳細については、

電話番号の追加と設定に関するトピックを参照してください。

#### 次の作業

エンドユーザとデバイスの関連付け

### エンドユーザとデバイスの関連付け

#### 手順

- **ステップ1** [Cisco Unified CM の管理(Cisco Unified CM Administration)]で、[ユーザの管理(User Management)] > [エンドユーザ(End User)]を選択します。
- **ステップ2** [ユーザを次の条件で検索(Find Users Where)]フィールドで適切なフィルタを指定した後、[検索 (Find)]をクリックしてユーザのリストを取得します。
- ステップ3 ユーザを一覧から選択します。
- ステップ4 [デバイス情報 (Device Information)] セクションを探します。
- ステップ5 [デバイスの割り当て(Device Association)]をクリックします。[ユーザデバイス割り当て(User Device Association)]ウィンドウが表示されます。
- **ステップ6** デバイスを探して選択します。
- ステップ7 関連付けを完了するには、[選択/変更の保存(Save Selected/Changes)]をクリックします。
- ステップ8 [関連リンク(Related Links)]ドロップダウンリストボックスで[ユーザの設定に戻る(Back to User)]を選択し、[移動(Go)]をクリックします。
  [エンドユーザの設定(End User Configuration)]ウィンドウが表示され、選択し、割り当てたデバイスが、[制御するデバイス(Controlled Devices)]ペインに表示されます。

I

# サードパーティのインタラクションと制限事項

## サードパーティの制限事項

#### 表1:サードパーティ製 SIP エンドポイントの制限事項

| 制約事項                                                                                        | 説明                                                                                                    |
|---------------------------------------------------------------------------------------------|----------------------------------------------------------------------------------------------------|
| Cisco Video Communication Server (VCS) のリ<br>ングバックトーンの制限は、サードパーティ製<br>SIP エンドポイントに登録されています。 | Cisco Unified Communications Manager に登録された VCS エンドポイント上で発生する転送を<br>要求するためのブラインド転送やスイッチに<br>は、リングバックトーンはありません。監視転<br>送を行う場合、保留音(MOH)は割り当てます<br>が、リングバックトーンは割り当てません。 |
|                                                                                             |                                                                                                    |

٦